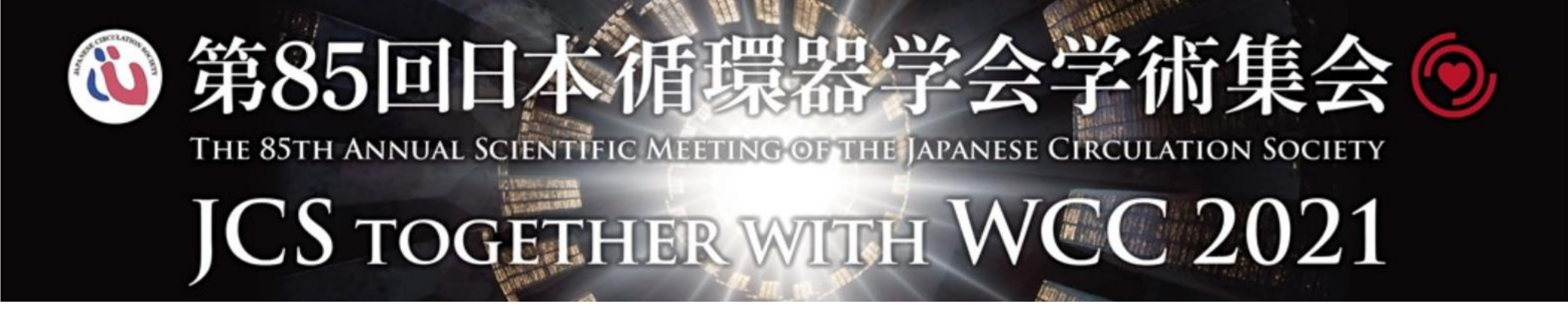

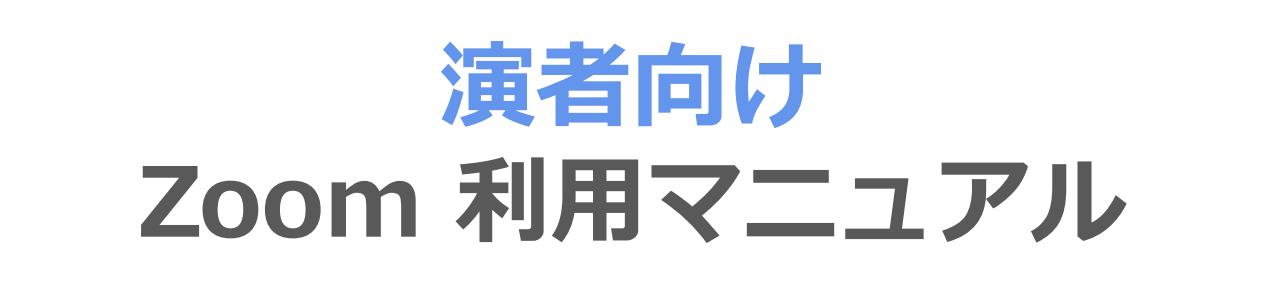

| • | 目次 ・・・・・・・・・・・・・・・・・・・・・・・・・・・・1     |
|---|--------------------------------------|
| • | ①事前準備:環境の確認・・・・・・・・・・・・・・・・2~3       |
| • | ②Zoomのインストール(*初めて使用する方) ・・・・・・・・4    |
| • | ③Zoomの使い方:(1)オンライン講演会場への入室方法 ・・・・・5  |
| • | ③Zoomの使い方:(2) 画面の説明 ・・・・・・・・・・・・・・・6 |
| • | ③Zoomの使い方:(3)オンライン講演中 ・・・・・・・・・・・7   |
| • | ③Zoomの使い方: (4) 画面共有の仕方 ・・・・・・・・・8~9  |
| • | ③Zoomの使い方:(4) 画面共有時のおすすめレイアウト ・・・・10 |

本学会では、オンライン会議ツール「Zoom」を利用して、ご講演していただきます。

# ■ ①ご利用前に、以下2点のご確認とご用意をお願いします。

# (1) インターネット接続環境

- ■ブロードバンド有線またはワイヤレス(3Gまたは4G/LTE)のインターネット回線が必要です。 ※安定的な接続のため、インターネットは有線のご利用を強く推奨します。
  - ※Wi-Fiでのご利用の場合、通信環境が不安定となりセッション中に中断する危険性があります。
- ■極力雑音の入らない、静かな場所からご参加ください。
- ■対応OSならびにインターネットブラウザ:
  - 以下の公式サイトより、サポートされているOSとインターネットブラウザをご確認ください。

https://support.zoom.us/hc/ja/articles/201362023

# (2) Zoom接続時の注意事項

- ■入室時、表示名はご登壇者本人の氏名(フルネーム)で設定してください。
- ■「バーチャル背景」「動画内での音声利用」「発表者ツール」「外部モニター」のご利用は お控えください。ご発表途中の通信障害や、事務局での設定の妨げ、配信動画の品質劣化に つながる危険性があります。
- ■他の登壇者と同じ場所から同セッションにご参加いただく場合、ハウリングを起こす可能性が あります。同室等で利用するPCは1つに限定するか、複数台PCを利用する場合には、必ずマイク 付きイヤホン等をご着用ください。
- PC内蔵スピーカー、PC内蔵マイクの使用はできるだけご利用を避けてください。 可能な限り、マイク付きイヤホンやヘッドセットマイクなどをご使用ください。
- ■ご利用のPCは、必ず電源につないで参加してください。

PCの内蔵バッテリーの場合、セッション中に電源切れを起こす危険性があります。

■「マイク」や「カメラ」を使用するアプリケーション(Skype等)が、裏で動いている場合が あります。Zoomご利用時には、**必ず他アプリケーションは終了してください。** 

#### 目次 / 事前準備 / Zoomの使い方

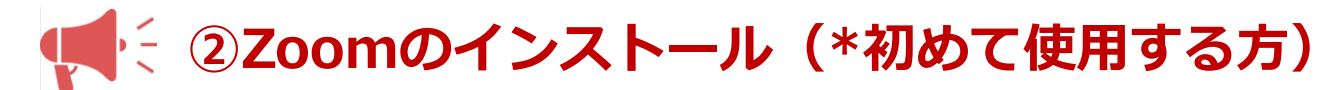

### 下記のZoom公式サイトのURLから、アプリをダウンロードしてください。 https://zoom.us/download

| デモをリクエスト 1888.799.5926 リソース + サポート                                                                        | <u> </u>                                                                     |
|----------------------------------------------------------------------------------------------------|------------------------------------------------------------------------------|
| <b>200</b> ソリューション・ プランと保藤 営業担当へのお問い合わせ ミーティングを入分シュールする ミーティングを男知する ミーティングを開催する 2                         |                                                                              |
| ダウンロードセンター 暗躍和をタウンロード・                                                                                    |                                                                              |
|                                                                                                    | インストール中は下のウィンドウが表示されます                                                       |
| ミーティング用Zoomクライアント<br>母別にZoomミティングを戦略または数回されて、ウェブブラウザのクライアント                                               | Zoom Installer X                                                             |
| 17日朝時にゲリンロードではます。ここれでは、マンソンロードすることもできます。<br>ダウンロード ノバージョン5.0.4 (25694.0524)                               | 14%                                                                          |
|                                                                                                    |                                                                              |
| Microsoft Outlook用Zoomプラグイン                                                                               |                                                                              |
| Outlook用ZoomプラグインをインストールするとMicrosoft Outlookツールバー上にボタン<br>が表示され、1回のクリックでミーティングの開始や日標の設定を実行できるようになりま<br>す。 | 下のウィンドウが表示されればインストール完了です                                                     |
| タウンロード バージョン5.0.25583.0521                                                                                | <u> 目前にない。ここと、ガタ部金車もは美加きなスときに、白ーゴゴニムもそれのコイズへ、ト</u><br>■ Zoom クラウド ミーティング – X |
| ウェブ上でOutlookアドオンとしてZoomを追加                                                                                | zoom                                                                         |
| IBM Notes用Zoomプラグイン                                                                                       |                                                                              |
| IBM Notes用ZoomプラグインをインストールするとIBM Notesミーティングスケジュール<br>ウインドウにボタンが表示され、1回のクリックでミーティング日程を設定できるようにな<br>ります。   | ミーティングに参加                                                                    |
| <mark>ダウンロード</mark> バージョン4.7.52180.0404                                                                   | サイン イン                                                                       |
| ブラウザ用Zoom拡張機能                                                                                             | バージョン: 5.0.4 (25694.0524)                                                    |

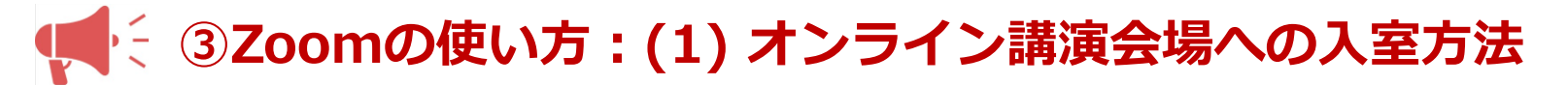

#### 発表者用URLは、事前に運営事務局からご案内します。

発表者用URL(例:https://us02web.zoom.us/△/〇〇〇〇△△△△・・・)

| zoom            |                                                                                                    | サポート | 日本語 🗸 |
|-----------------|----------------------------------------------------------------------------------------------------|------|-------|
|                 | 起動中                                                                                                    |      |       |
|                 | システムダイアログが表示されたら [Zoomミー <b>ティングを開く</b> ] をクリックしてくだ<br>さい。                                                                                           |      |       |
|                 | ノラブガガ州もあ示しない場合。ここをグリックル、ミーティングをお用するがZoomをダブンロートし<br>て実行します。<br>Capyight C2022 Zoon Video Colemanization, Six, Africta reserved.<br>(フライバレーおよび医療がリンー) |      | 0     |
| ■ 12-0-0-01 12. |                                                                                                    |      |       |
|                 |                                                                                                    |      |       |
|                 | (フライバン・およう ちょくに (Tライバン・および (大村)) とうかい しょう (ビデオ) ビデオ) ビデオ                                                                                             | いで   | 對加    |

# URLをクリックすると既定のブラウザが起動し、 自動的にZoomアプリが立ち上がります。

※立ち上がらない場合は、画面の指示に従ってください。

URLが長いため、クリックでリンクに飛ばない場合もあります。 URL全体をコピーして、いつもお使いのブラウザを起動して貼り 付けてお試しください。

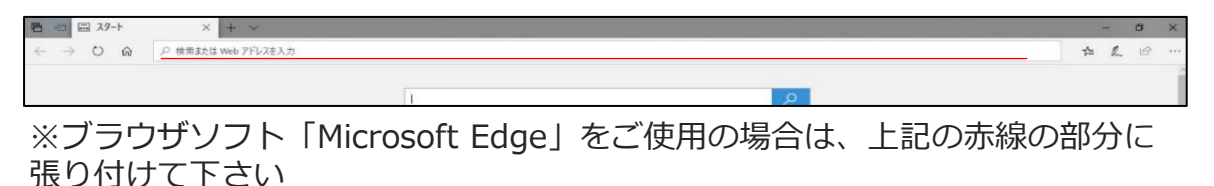

# / アプリが起動すると左のウィンドウが立ち上がります。 カメラ映像に問題が無ければ「ビデオ付きで参加」をクリック して入室してください。

## 目次 / 事前準備 / Zoomの使い方

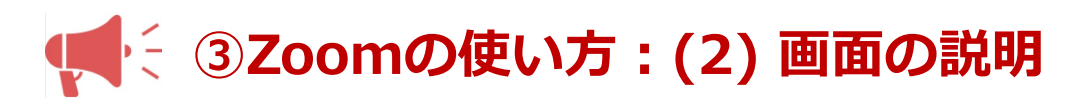

ご自身のPC画面をご確認ください。

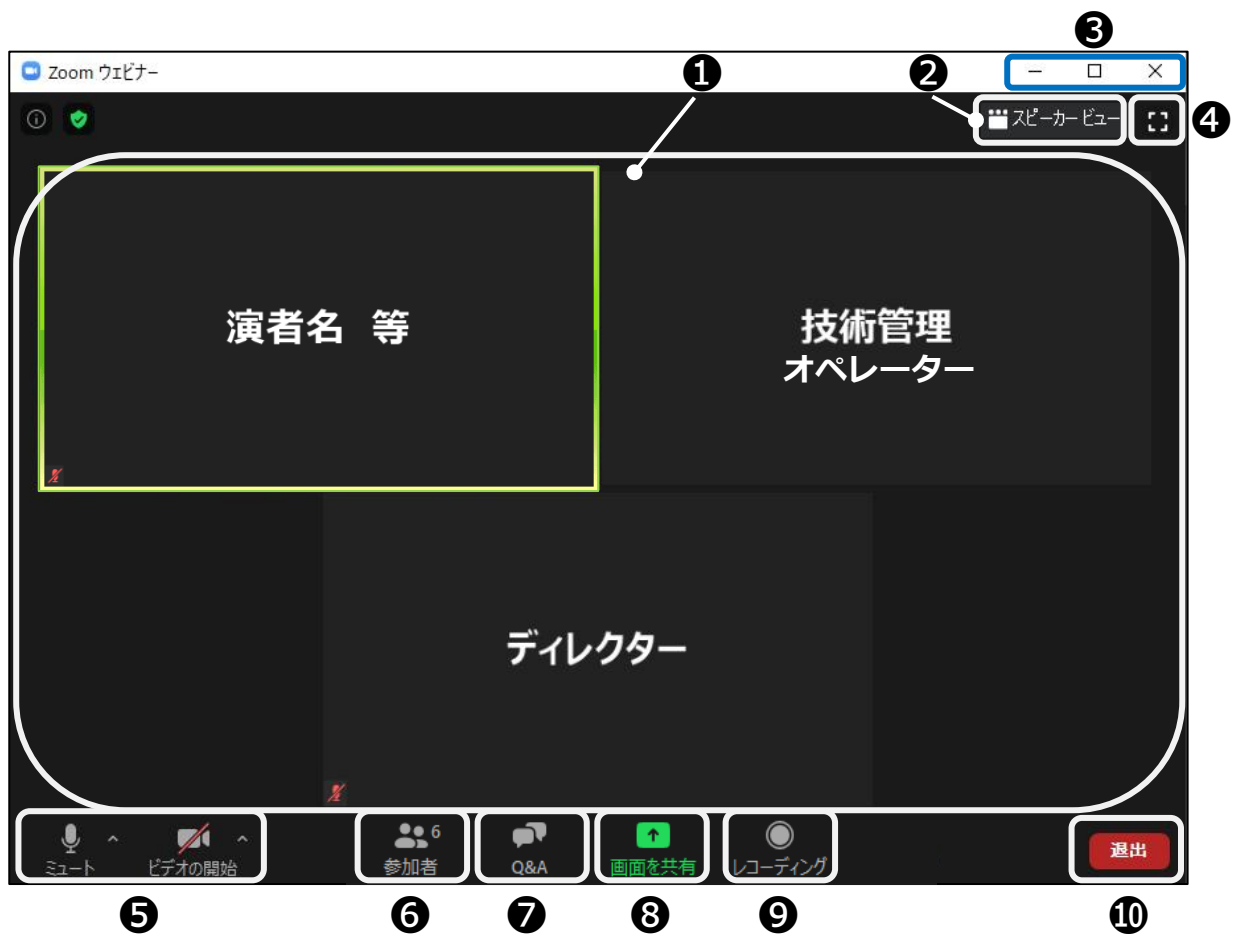

・ 接続端末のカメラ映像(ビデオを停止中の場) 合は名前のみ)が表示されます。 レイアウトは参加人数によって変更されます。 話されている端末には緑色の枠で囲まれます。 カメラウィンドウの左下にこのマークがある時は ミュート状態です 2 ギャラリービューとスピーカービューを切り 変えます。 ウィンドウの表示法を変更します。 「× | マークを押すと、アプリが終了(退出) するので押さないでください。 指示があるまで押さないでください。 マイクとカメラのオンとオフを切り変えます。 日 現在の参加人数(講演者、聴講者、スタッフ) の合計)が表示されます ⑦ 質疑は「Q&A」を利用して行われます。 ③ 発表ファイルの共有表示に使用します。 **♀** こちらの記録機能は使用できません。 ① 退出する時に使用します。 誤って押してしまった場合は 「キャンセル」 をクリックしてお戻りください。

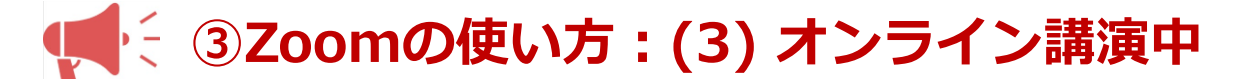

入室後は、ディレクターと技術管理オペレーターがご案内します。 入室時は関係者しか参加・視聴しておりません。

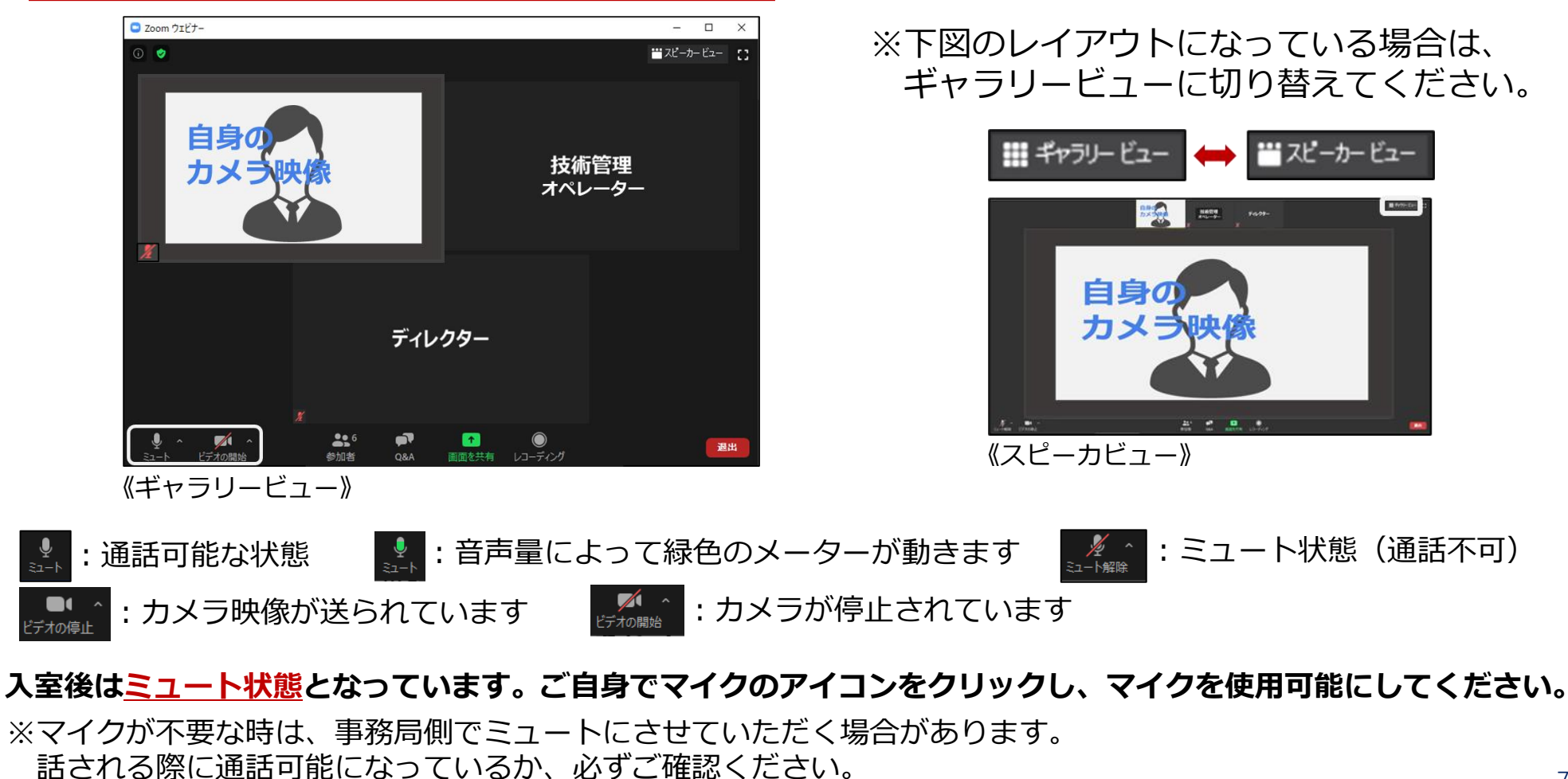

# (4) 画面共有の仕方-1 ③Zoomの使い方: (4) 画面共有の仕方-1

Zoomアプリを閉じずに、使用されるPowerPointファイルを立ち上げて下さい。

-

0

1

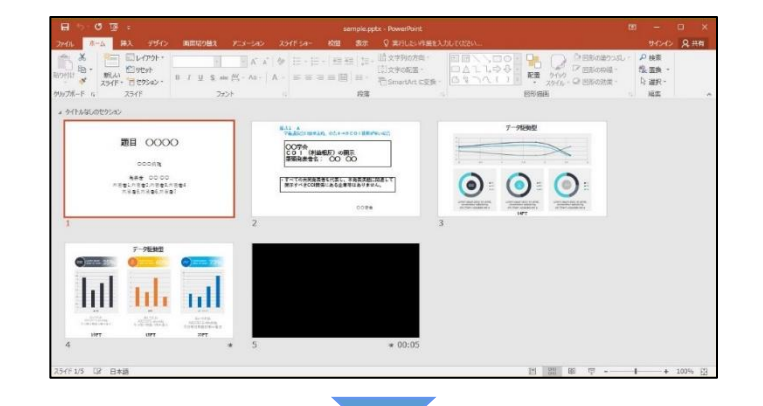

スライドショーは実行しないでください。 この画面ウィンドウを共有する事となります。

立ち上げ後、再びZoomアプリに戻ってください。

🥖 🥃 Zoom クラウド ミーティング 🛛 ミーティングコントロール

PE sample.pptx - PowerP...

\_\_\_\_\_\_ 画面下部のタクスバーを使用すると切替がスムーズに行えます

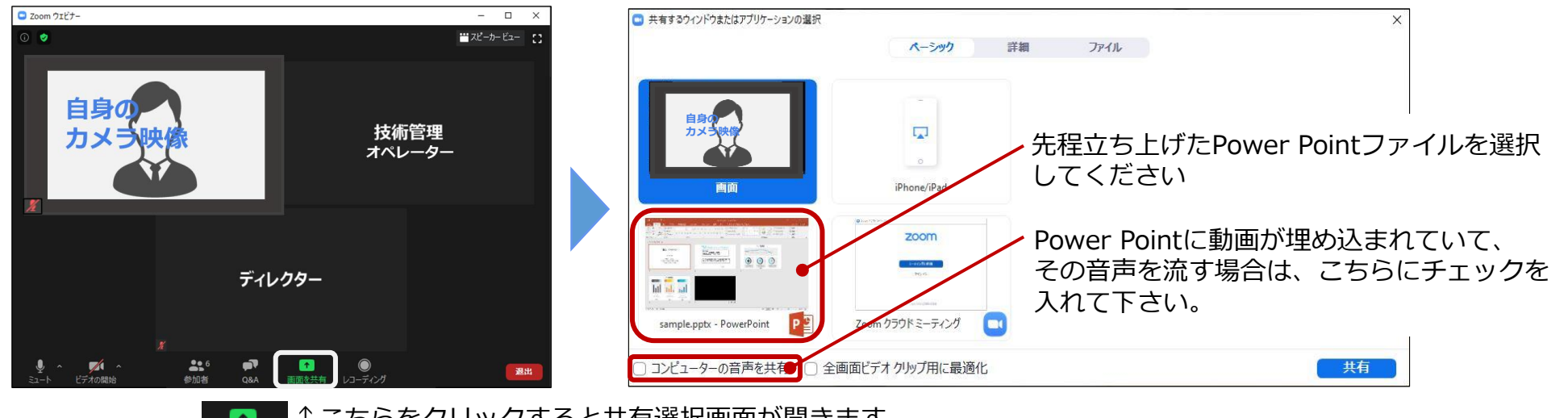

▲ Cちらをクリックすると共有選択画面が開きます。
▲ Cちらの共有は画面のみで、ファイルデータの共有ではないのでご安心ください。

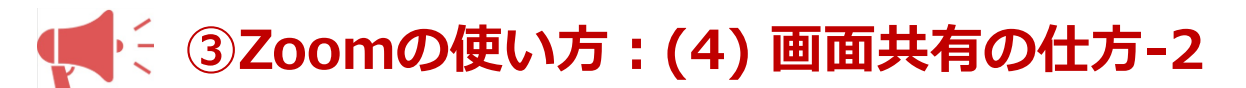

PowerPointを選択すると下図の画面に切り替わり、画面共有が開始されます。

この待機画面から共有されます。

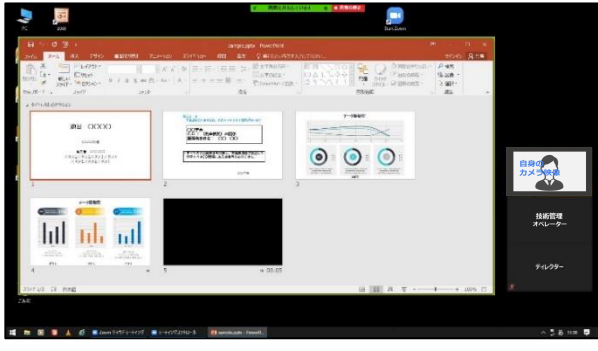

Power Pointウィンドウ縮小表示時 ※共有されているウィンドウは黄緑色の枠で 囲まれています

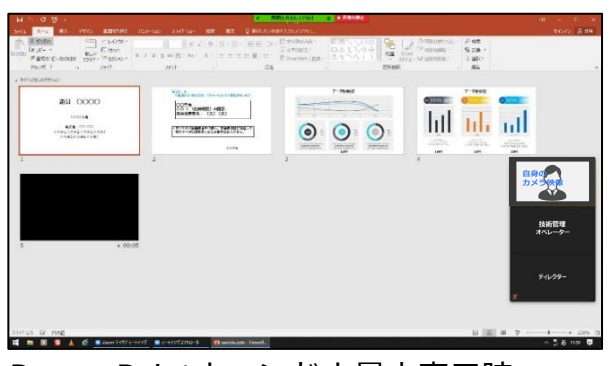

Power Pointウィンドウ最大表示時

スライドショーを実行すると、 フルスクリーン画面にカメラウィンドウが表示されます。

| 演題 0000                                                     | 技術管理<br>オペレ-ク- | <ul> <li>          ・ 株面の使止          ・ 株面の使止      </li> <li>         ・ 株面の使止         </li> <li>         ・ 株面の使止         </li> </ul> |
|-------------------------------------------------------------|----------------|----------------------------------------------------------------------------------------------------|
| ○○○病院<br>発表者 ○○ ○○<br>共著者1,共著者2,共著者3,共著者4<br>共著者5,共著者6,共著者7 | F(L7)-         | リックして共有を停<br>止させてください。                                                                                                    |
|                                                             |                | いしをお使いください                                                                                                    |

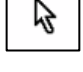

\_\_\_\_\_ PowerPoint内機能の「レーザーポインター」は更に軌跡が遅くなります。

※カーソルの軌跡は遅く(コマ飛び)で表示されるのでゆっくり動かしてください。

Power Pointの操作は通常時と同様です。 開始時刻に合わせ、ご講演を始めて下さい。

## 目次 / 事前準備 / Zoomの使い方

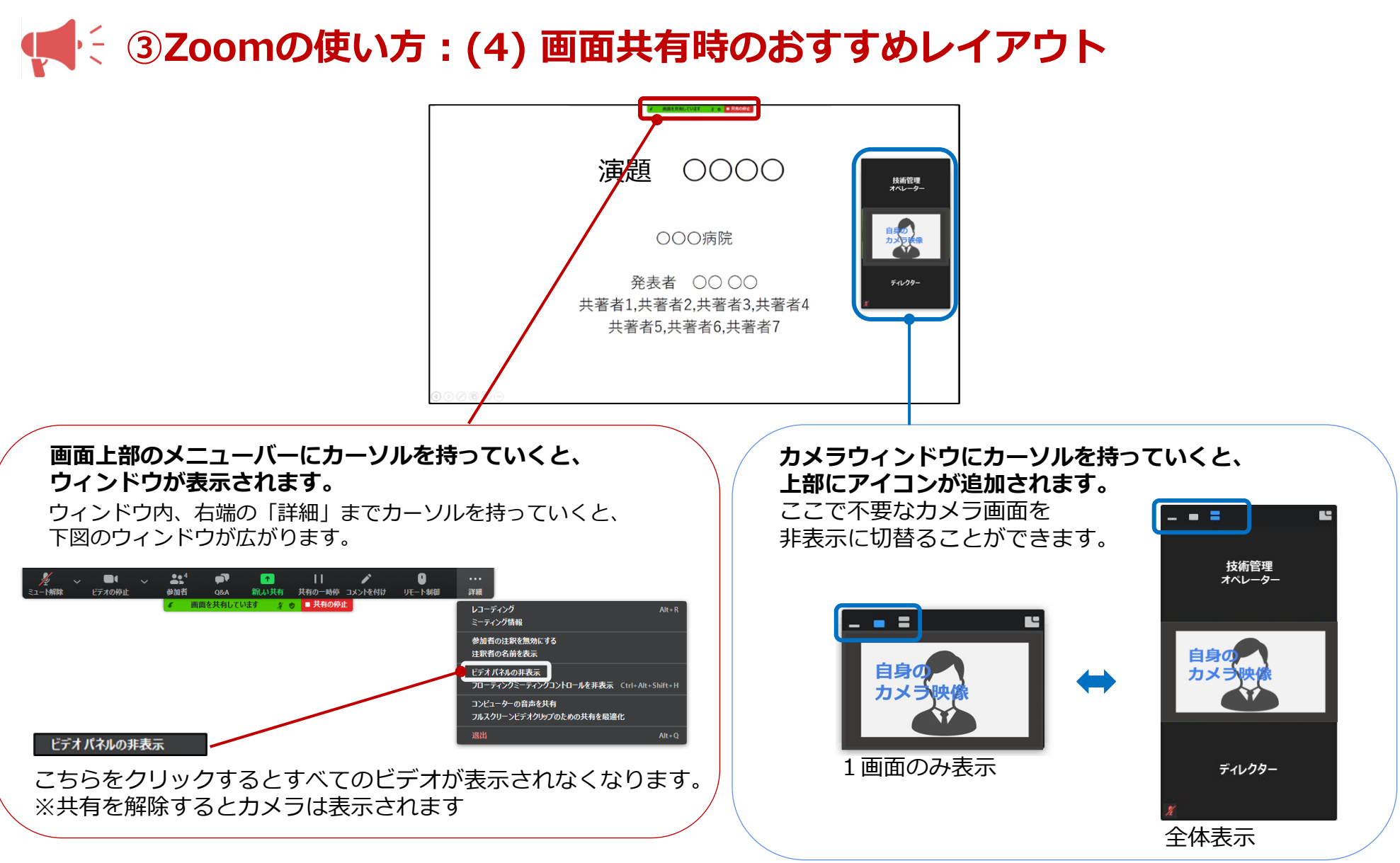